## SIEMENS海南省三沙市西门子(授权)中国一级代理商-西门子技术支持-西门子变频器

| 产品名称 | SIEMENS海南省三沙市西门子(授权)中国一级<br>代理商-西门子技术支持-西门子变频器    |
|------|---------------------------------------------------|
| 公司名称 | 广东湘恒智能科技有限公司                                      |
| 价格   | .00/件                                             |
| 规格参数 | 变频器:西门子代理商<br>触摸屏:西门子一级代理<br>伺服电机:西门子一级总代理        |
| 公司地址 | 惠州大亚湾澳头石化大道中480号太东天地花园2<br>栋二单元9层01号房(仅限办公)(注册地址) |
| 联系电话 | 18126392341 15267534595                           |

## 产品详情

下载电缆选择我们平时办公室用的上网线就可以,直连线和交叉线(西门子屏的以太网卡具有自适应功 能,一般电脑网卡也支持自适应功能)都可以。不管是屏直接连电脑,还是通过交换机或者HUB进行连 接,只要保证我们能从电脑上Ping到屏,则物理连接正常。这是我们成功下载的基础。

精智(Comfort)屏上的设置

屏上电后,进入Windows CE 操作系统,将自动显示Start Center。单击"Settings"按钮打开设置界面。

在 "Settings "中双击 "Transfer " 打开 "Transfer Settings " 对话框。

在"General"选项卡中进行传送设置:

选中"Automatic"。

选择"Ethernet"。

单击 "Properties" 按钮进行参数设置。

双击PN\_X1网络连接图标,打开网卡设置对话框,为网卡分配 IP 地址及子网掩码。

输入屏的IP地址(地址和下载用的电脑网卡IP地址须在同一网段),例如我们使用192.168.0.2,子网掩码使用255.255.0(子网掩码和下载用的电脑网卡子网掩码一致),其他不用指定。

参数设置完成后关闭设置界面,单击最初 "Start Center " 界面中的 "Transfer " 按钮,将屏切换为传输模式,屏上面会显示 "Connecting to host…" 这段英文,屏上的设置就完成了。

电脑上的设置

在电脑的操作系统中点击"开始"菜单 , 打开"控制面板"选项。

在控制面板中,选中"网络和共享中心",双击打开。

选择"更改适配器设置"。

在以太网卡列表,双击连接西门子屏的以太网卡图标。弹出Local Area Connection属性对话框。在列表中选择Internet 协议4 (TCP/IPv4)双击。

在弹出的Internet 协议4 (TCP/IPv4) 属性对话框中指定IP地址和子网掩码,该IP地址必须和屏的IP地址在一个网段,本例中为192.168.0.210,子网掩码设为255.255.255.0,保存设置。

使用 DOS 的 Ping 命令确定计算机与屏的物理连接是否正常。点击计算机的"开始菜单"-"运行"或点击键盘上的"Windows键+R键",在弹出的"运行"窗口中输入 cmd 然后点击确定。

在弹出的 MS-DOS 窗口中输入 ping 精智(Comfort)屏IP地址,看到丢失后的数字为 0 时,说明物理连接正常,如果丢失后的数字不等于 0 ,那么需要重新检查两台设备的IP地址是否在同一网段,并且更换其他网线重新执行 ping 命令直到丢失后的数值为0时才可进行下一步。